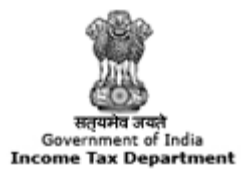

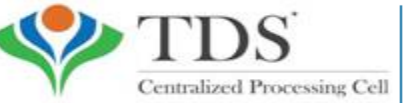

TRACES TDS Reconciliation Analysis and Correction Enabling System

## e-Tutorial

# **Transaction Based Report (TBR)**

#### **Important Points**

• A transaction report may be generated from the TRACES site which has the detail of all the transaction entered into by the deductor with the non-resident deductee who are not having PAN.

• Report for FY 2013-14 and onwards can be download from TRACES website.

## **Login to TRACES**

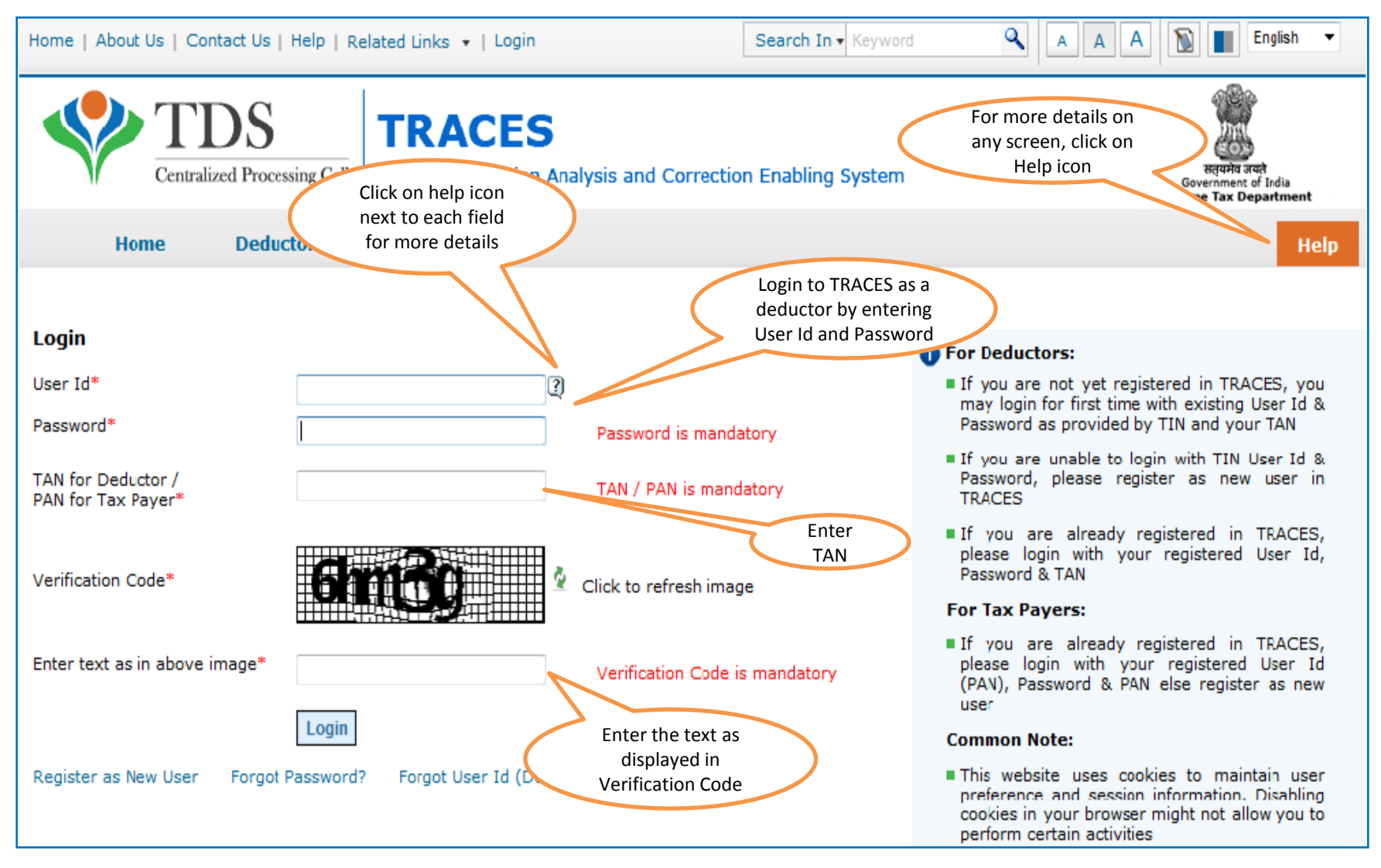

## Landing Page

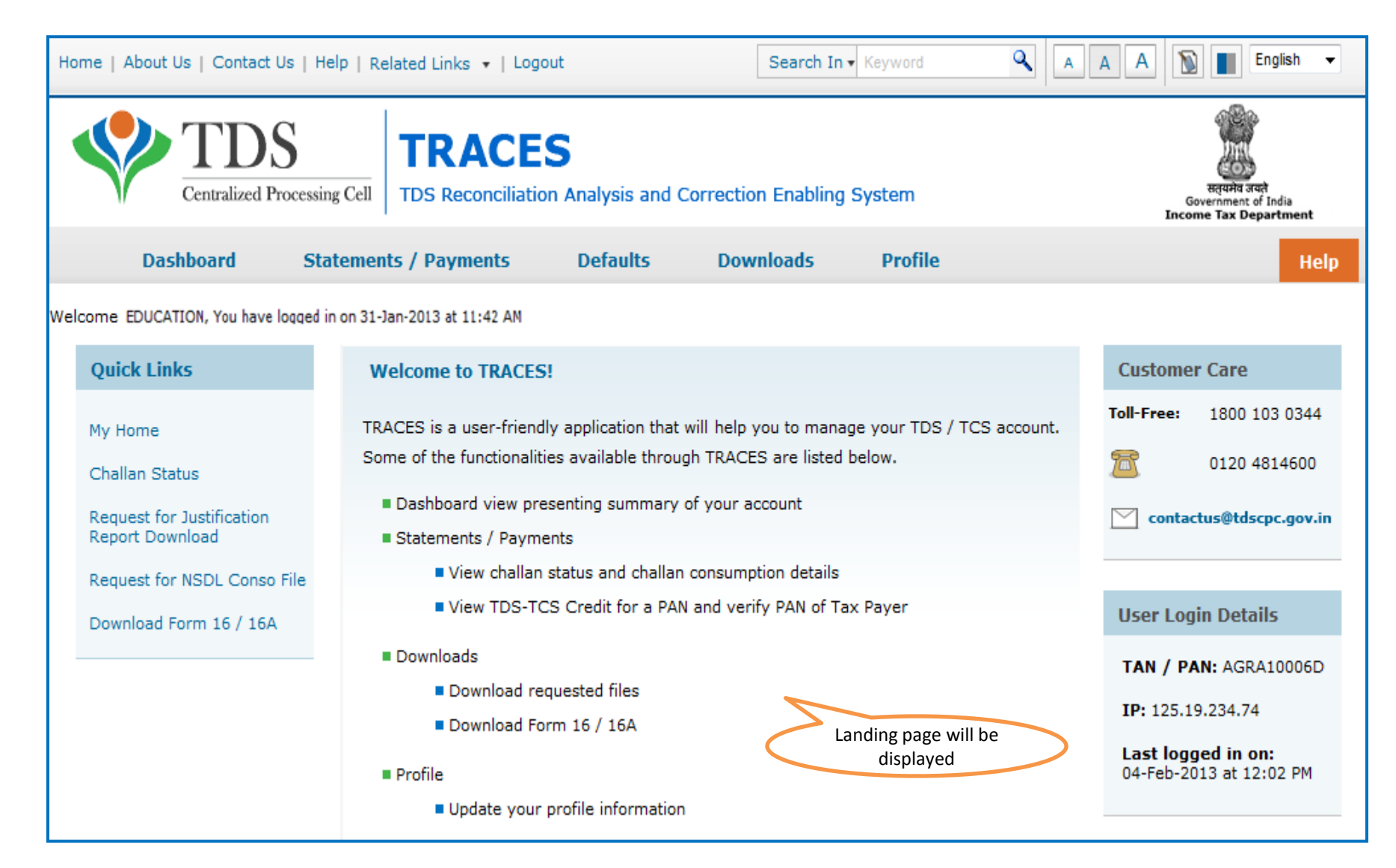

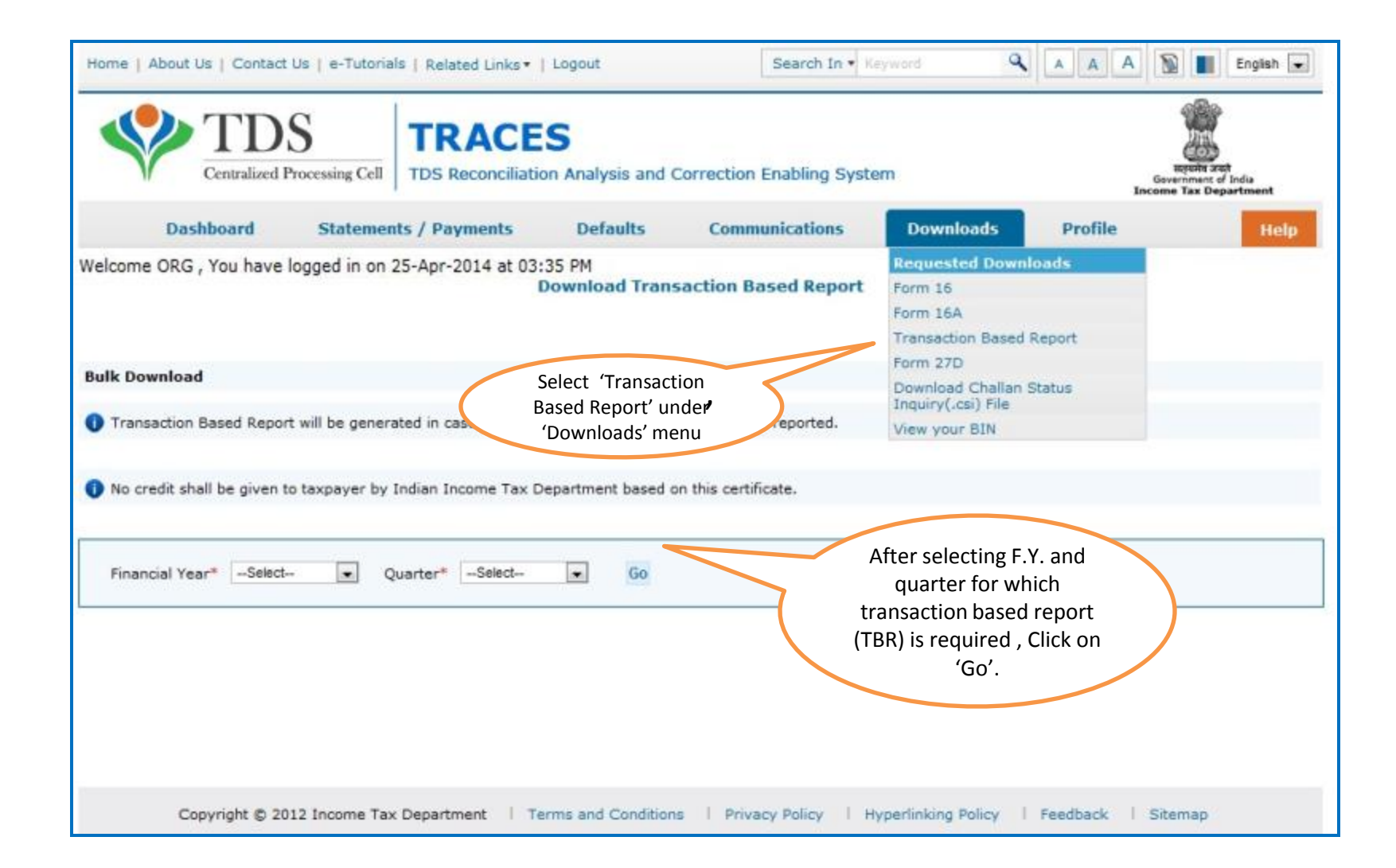

| Home   About Us   Contact Us   e-Tutorials   Related | d Links •   Logout                      | Search In 🔻 Keyword                   | Q A A A                     | 🔊 📗 English 💌                                               |
|------------------------------------------------------|-----------------------------------------|---------------------------------------|-----------------------------|-------------------------------------------------------------|
| TDS Centralized Processing Cell                      | ACES<br>conciliation Analysis and Corre | ection Enabling System                | In                          | संतुषमंच जयते<br>Government of India<br>come Tax Department |
| Dashboard Statements / Paym                          | nents Defaults (                        | Communications Down                   | loads Profile               | Help                                                        |
| Welcome ORG, You have logged in on 25-Apr-2014 at 0  | 03:35 PM                                |                                       |                             |                                                             |
| Details To Be Printed On Transac                     | tion Based Report                       |                                       |                             |                                                             |
| Details are populated as per your                    | r profile information. Admin User (     | can update details in Profile section | ı                           |                                                             |
| Name of Authorised Person                            | NIRALI                                  |                                       | If any shares i             |                                                             |
| Father's Name of Authorised Person                   | VIJAY                                   |                                       | in the det                  | ails of                                                     |
| Designation of Authorised Person                     | Clerk Af                                | ter confirming the details of the     | authorized<br>Admin user ca | person,<br>an update                                        |
| Place                                                | AGRA                                    | uthorised person,<br>click on Submit' | details in profi            | le section.                                                 |
| Date                                                 | 25-Apr-2014                             |                                       |                             | _                                                           |
|                                                      | Submit Cancel                           |                                       |                             |                                                             |

## **Downloading Report - KYC**

|                                                                                                    | Statements / Pay                                                                                                    | ments            | Defaults          | Communications             | Downloads                                         | Profile                                                                     |
|----------------------------------------------------------------------------------------------------|----------------------------------------------------------------------------------------------------|------------------|-------------------|----------------------------|---------------------------------------------------|-----------------------------------------------------------------------------|
| e ORG , You have                                                                                            | logged in on 25-Apr-2                                                                                                    | 014 at 03:3      | 5 PM              |                            |                                                   |                                                                             |
| Token Nu                                                                                                    | mber Details of Lates                                                                                                    | t Accepted S     | itatement (Reg    | ular Or Correction) for th | e respective state                                | ment                                                                        |
| Form Type                                                                                                   |                                                                                                    | 27Q              |                   |                            | Enter Tol                                         | en Number of                                                                |
| Financial Ye                                                                                                | ar                                                                                                    | 2013-14          |                   |                            | Statement                                         | corresponding                                                               |
| Quarter                                                                                                    |                                                                                                    | Q4               |                   |                            | Quarter a                                         | and Form Type                                                               |
| Token Num<br>Provisional                                                                                    | ber /<br>Receipt Number (PRN)*                                                                                                    |                  |                   | 2                          | displa                                            | yed above                                                                   |
| IIII of a                                                                                                   | deal Webs and the                                                                                                    | Second Section 1 |                   | Comment Dark strati        |                                                   |                                                                             |
| Please s                                                                                                    | elect if the payment was                                                                                                    | done by book     | k adjustment (for | Government Deductors)      |                                                   |                                                                             |
| BSR Code /                                                                                                  | elect if the payment was<br>/ Receipt Number*                                                                                                    | done by book     | k adjustment (for | Government Deductors)      | Enter Cli                                         | N details for a                                                             |
| Please s<br>BSR Code /<br>Date on wh<br>(dd-mmm-)                                                           | elect if the payment was<br>' Receipt Number*<br>ich Tax Deposited*<br>yyyy; e.g., 12-Dec-1980                                                                                                    | done by book     | k adjustment (for | Government Deductors)      | Enter Cli<br>challar<br>statemen                  | N details for a<br>used in the<br>t or BIN details                          |
| Please s<br>BSR Code /<br>Date on wh<br>(dd-mmm-)<br>Challan Ser<br>Serial Num                              | elect if the payment was<br>/ Receipt Number*<br>ich Tax Deposited*<br>/yyy; e.g., 12-Dec-1980<br>rial Number / DDO*<br>ber (5 digits; e.g., 00053                                                                           | done by book     | k adjustment (for | Government Deductors)      | Enter CII<br>challar<br>statemen<br>for a G       | N details for a<br>used in the<br>t or BIN details<br>overnment<br>eductor  |
| Please s<br>BSR Code /<br>Date on wh<br>(dd-mmm-)<br>Challan Ser<br>Serial Num<br>Challan Am<br>Amount (₹)  | elect if the payment was<br>/ Receipt Number*<br>ich Tax Deposited*<br>/yyy; e.g., 12-Dec-1980<br>rial Number / DDO*<br>ber (5 digits; e.g., 00053<br>rount / Transfer Voucher<br>(e.g., 1987.00)                            | done by book     | k adjustment (for | Government Deductors)      | Enter CI<br>challar<br>statemen<br>for a G<br>de  | N details for a<br>used in the<br>t or BIN details<br>overnment<br>eductor  |
| Please s<br>BSR Code /<br>Date on wh<br>(dd-mmm-)<br>Challan Ser<br>Serial Numl<br>Challan Am<br>Amount (₹) | elect if the payment was<br>/ Receipt Number*<br>ich Tax Deposited*<br>/yyy; e.g., 12-Dec-1980<br>rial Number / DDO*<br>ber (5 digits; e.g., 00053<br>rount / Transfer Voucher<br>(e.g., 1987.00)<br>mment deductors must er | done by book     | k adjustment (for | Government Deductors)      | Enter CII<br>challar<br>statemen<br>for a G<br>de | N details for a<br>used in the<br>t or BIN details<br>Government<br>eductor |
| Please s<br>BSR Code /<br>Date on wh<br>(dd-mmm-)<br>Challan Ser<br>Serial Numi<br>Challan Am<br>Amount (₹) | elect if the payment was<br>/ Receipt Number*<br>ich Tax Deposited*<br>/yyy; e.g., 12-Dec-1980<br>rial Number / DDO*<br>ber (5 digits; e.g., 00053<br>rount / Transfer Voucher<br>(e.g., 1987.00)<br>mment deductors must er | done by book     | k adjustment (for | Government Deductors)      | Enter CI<br>challar<br>statemen<br>for a G<br>de  | N details for a<br>used in the<br>t or BIN details<br>overnment<br>eductor  |

## **Request Confirmation**

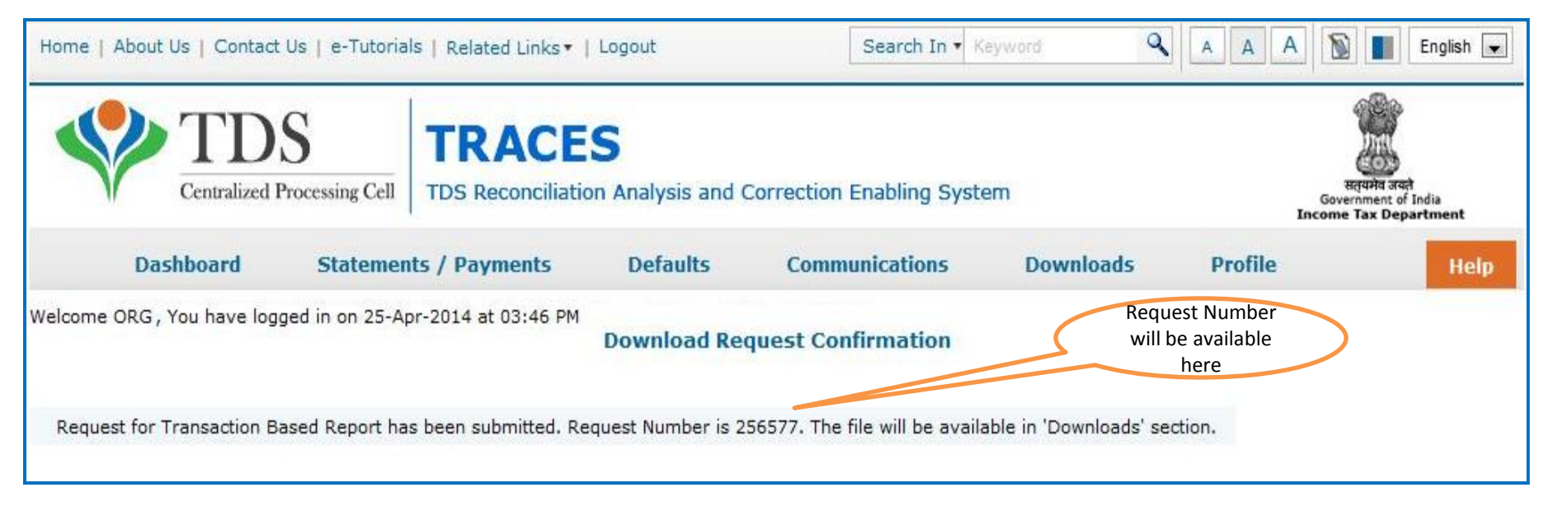

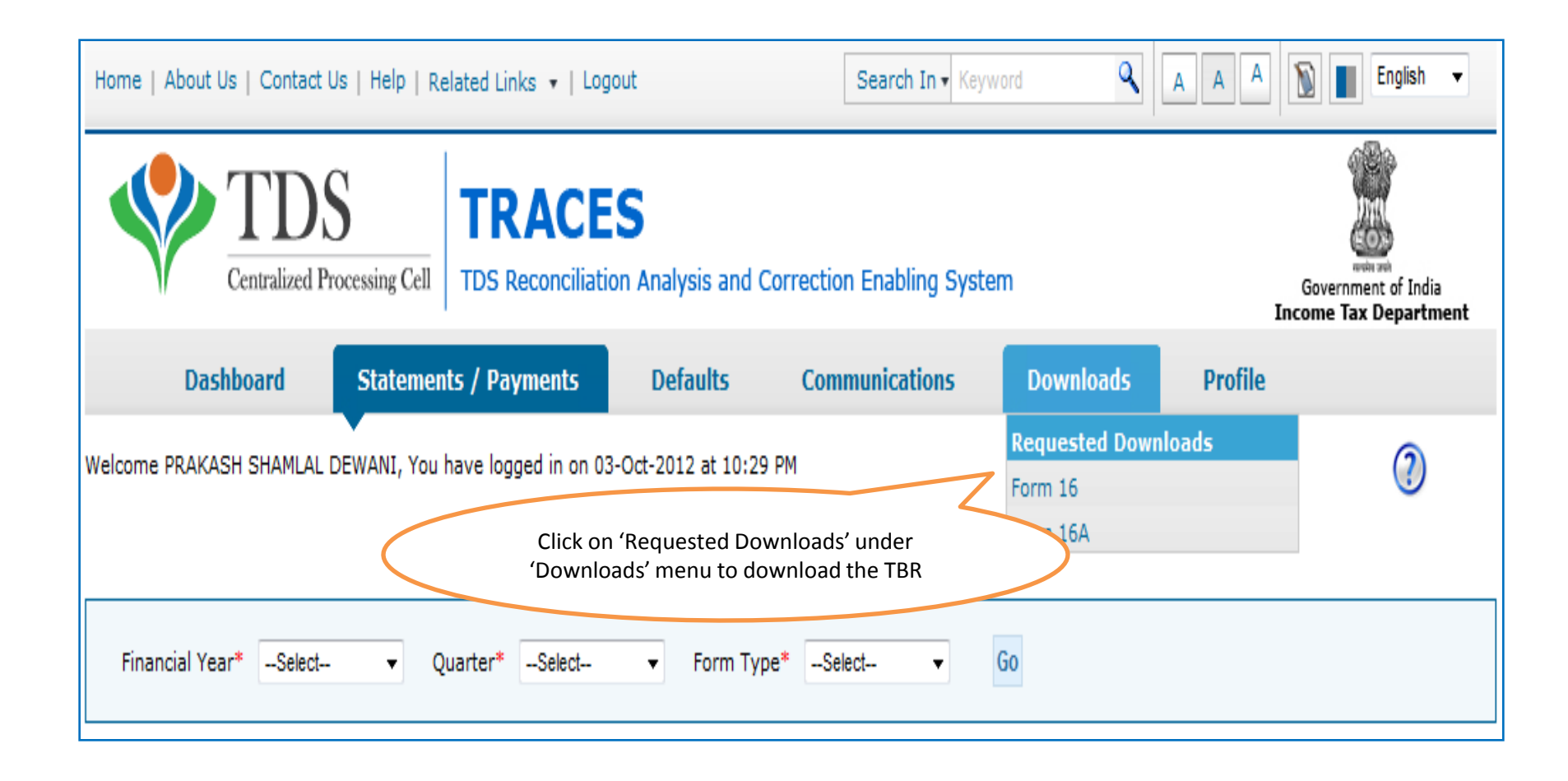

| Home   Abo      | out Us   Contact Us                          | e-Tutorials   Re                                    | elated Links •             | Logout               | Search In 🔻 Ke                                     | yword A                | AAA                 | 🖹 📕 English 💌                                         |
|-----------------|----------------------------------------------|-----------------------------------------------------|----------------------------|----------------------|----------------------------------------------------|------------------------|---------------------|-------------------------------------------------------|
| Ŷ               | Centralized Proc                             | essing Cell                                         |                            | S<br>ion Analysis ar | d Correction Enabling Syste                        | m                      | Ge<br>Incon         | Require set<br>vernment of India<br>ne Tax Department |
|                 | Dashboard                                    | Statements / F                                      | ayments                    | Defaults             | Communications                                     | Downloads              | Profile             | Help                                                  |
| Welcome RO      | SHANLAL CHAMANL                              | AL CHADHA                                           | eration Utilit             | Files Requ           | Jested For Download<br>for Transaction based repor |                        | Login Date: 02-1    | May-2014, 02:43 PM                                    |
| Please sel      | ect one of the bel                           | ow Search Optio                                     | ons                        |                      |                                                    |                        |                     |                                                       |
| Click or        | a row to proceed                             | i and select 'HT                                    | TP Download                | l' or 'Download      | Manager' for the requests v                        | with status as 'Avail  | able'               |                                                       |
| Request<br>Date | Request Number                               | Financial Year                                      | Quarter                    | Form Type            | File Processed                                     | Status                 | I R                 | lemarks                                               |
| 02-May-2014     | 256674                                       | 2013-14                                             | Q4                         | 270                  | Justification Report                               | Available              |                     |                                                       |
| •               |                                              |                                                     |                            |                      | m                                                  |                        |                     | •                                                     |
| HTTP Downk      | d For Conso File is "<br>d For Form 16 / 16A | TAN_ <request nu<br="">ZIP file is TAN of</request> | mber>' (e.g. /<br>deductor | ABCD12345E_67        | 7890). Request Number should b                     | e of the request submi | itted for Conso Fil | e                                                     |
| Click on        | help icon on the top                         | right corner of th                                  | e page to view             | w details on 'Sta    | tus' and 'Remarks'                                 |                        |                     |                                                       |

# **Downloading Report (contd.) :** to check the availability of the Transaction based report any of the three search can be used .

| elcome RC                                                                                | SHANLAL CHAMANLA                                                   | AL CHADHA ( MUM                                                           | R22524F)                                           |                                                      |                                                                                                    | Login                                                                                   | Date: 02-May-2014, 02:43                                           |
|------------------------------------------------------------------------------------------|--------------------------------------------------------------------|---------------------------------------------------------------------------|----------------------------------------------------|------------------------------------------------------|----------------------------------------------------------------------------------------------------|-----------------------------------------------------------------------------------------|--------------------------------------------------------------------|
|                                                                                          |                                                                    |                                                                           |                                                    | Files Req                                            | uested For Download                                                                                                    |                                                                                         |                                                                    |
| ease dow                                                                                 | vnload and use the                                                 | latest PDF Gen                                                            | eration Utilit                                     | y version 1.1                                        | for Transaction based report                                                                                                    | Option2 :Select the                                                                     |                                                                    |
| lease se                                                                                 | lect one of the belo                                               | ow Search Optio                                                           | ns                                                 |                                                      | requ                                                                                                    | uest period and click                                                                   |                                                                    |
|                                                                                          |                                                                    | ~                                                                         |                                                    |                                                      | 0                                                                                                    | on 'Go' to view the                                                                     |                                                                    |
| Request                                                                                  | Number 🧶 Date                                                      | e 🔍 View All                                                              | 6                                                  |                                                      | spe                                                                                                    | cinc request number                                                                     |                                                                    |
|                                                                                          |                                                                    |                                                                           |                                                    |                                                      |                                                                                                    |                                                                                         |                                                                    |
| Request                                                                                  | Date From 01-                                                      | May-2014 🔳                                                                | To 02-May-20                                       | 14 G                                                 | 0                                                                                                    |                                                                                         |                                                                    |
| d-mmm-                                                                                   | yyyy; e.g., 12-Dec-1                                               | 980)                                                                      | 191                                                |                                                      |                                                                                                    |                                                                                         |                                                                    |
| _                                                                                        | ANANA DAG                                                          |                                                                           |                                                    |                                                      |                                                                                                    |                                                                                         |                                                                    |
|                                                                                          |                                                                    |                                                                           |                                                    |                                                      |                                                                                                    |                                                                                         |                                                                    |
| Click o                                                                                  | n a row to proceed                                                 | and select 'HT                                                            | <b>TP Download</b>                                 | ' or 'Download                                       | d Manager' for the requests with                                                                                                    | h status as 'Available'                                                                 |                                                                    |
| Request                                                                                  | AND 1744 W                                                         | 1000 10000                                                                | aca - 95                                           | 10 240                                               | 1000 Mar 11                                                                                                    | 2000                                                                                    | 20                                                                 |
| request                                                                                  | Request Number                                                     | Financial Year                                                            | Quarter                                            | Form Type                                            | File Processed                                                                                                    | Status                                                                                  | Remarks                                                            |
| Date                                                                                     |                                                                    |                                                                           |                                                    |                                                      |                                                                                                    |                                                                                         |                                                                    |
| Date<br>2-May-2014                                                                       | 256674                                                             | 2013-14                                                                   | Q4                                                 | 270                                                  | Justification Report                                                                                                    | Available                                                                               | -                                                                  |
| Date<br>2-May-2014<br>2-May-2014                                                         | 256674<br>256673                                                   | 2013-14<br>2013-14                                                        | Q4<br>Q4                                           | 27Q<br>27Q                                           | Justification Report<br>Justification Report                                                                                                    | Available<br>Available                                                                  | -                                                                  |
| Date<br>2-May-2014<br>2-May-2014<br>2-May-2014                                           | 256674<br>256673<br>256667                                         | 2013-14<br>2013-14<br>2013-14                                             | Q4<br>Q4<br>Q4                                     | 270<br>270<br>270                                    | Justification Report<br>Justification Report<br>Justification Report                                                                                                 | Available<br>Available<br>Available                                                     | -                                                                  |
| Date<br>2-May-2014<br>2-May-2014<br>2-May-2014<br>2-May-2014                             | 256674<br>256673<br>256667<br>256666                               | 2013-14<br>2013-14<br>2013-14<br>2013-14                                  | Q4<br>Q4<br>Q4<br>Q4                               | 27Q<br>27Q<br>27Q<br>27Q                             | Justification Report<br>Justification Report<br>Justification Report<br>Justification Report                                                                         | Available<br>Available<br>Available<br>Available                                        |                                                                    |
| Date<br>2-May-2014<br>2-May-2014<br>2-May-2014<br>2-May-2014<br>1-May-2014               | 256674<br>256673<br>256667<br>256666<br>256663                     | 2013-14<br>2013-14<br>2013-14<br>2013-14<br>2013-14<br>2013-14            | Q4<br>Q4<br>Q4<br>Q4<br>Q4<br>Q4                   | 27Q<br>27Q<br>27Q<br>27Q<br>27Q<br>27Q               | Justification Report<br>Justification Report<br>Justification Report<br>Justification Report<br>Justification Report                                                 | Available<br>Available<br>Available<br>Available<br>Available                           |                                                                    |
| Date<br>2-May-2014<br>2-May-2014<br>2-May-2014<br>2-May-2014<br>1-May-2014               | 256674<br>256673<br>256667<br>256666<br>256663<br>256656           | 2013-14<br>2013-14<br>2013-14<br>2013-14<br>2013-14<br>2013-14<br>2013-14 | Q4<br>Q4<br>Q4<br>Q4<br>Q4<br>Q4<br>Q4             | 27Q<br>27Q<br>27Q<br>27Q<br>27Q<br>27Q<br>27Q        | Justification Report<br>Justification Report<br>Justification Report<br>Justification Report<br>Justification Report<br>Justification Report                         | Available<br>Available<br>Available<br>Available<br>Available<br>Available              |                                                                    |
| Date<br>2-May-2014<br>2-May-2014<br>2-May-2014<br>2-May-2014<br>1-May-2014<br>1-May-2014 | 256674<br>256673<br>256667<br>256666<br>256663<br>256656<br>256653 | 2013-14<br>2013-14<br>2013-14<br>2013-14<br>2013-14<br>2013-14<br>2013-14 | Q4<br>Q4<br>Q4<br>Q4<br>Q4<br>Q4<br>Q4<br>Q4<br>Q4 | 27Q<br>27Q<br>27Q<br>27Q<br>27Q<br>27Q<br>27Q<br>27Q | Justification Report<br>Justification Report<br>Justification Report<br>Justification Report<br>Justification Report<br>Justification Report<br>Justification Report | Available<br>Available<br>Available<br>Available<br>Available<br>Available<br>Available |                                                                    |
| Date<br>2-May-2014<br>2-May-2014<br>2-May-2014<br>1-May-2014<br>1-May-2014<br>1-May-2014 | 256674<br>256673<br>256667<br>256666<br>256663<br>256656<br>256655 | 2013-14<br>2013-14<br>2013-14<br>2013-14<br>2013-14<br>2013-14<br>2013-14 | Q4<br>Q4<br>Q4<br>Q4<br>Q4<br>Q4<br>Q4             | 27Q<br>27Q<br>27Q<br>27Q<br>27Q<br>27Q<br>27Q<br>27Q | Justification Report<br>Justification Report<br>Justification Report<br>Justification Report<br>Justification Report<br>Justification Report                         | Available<br>Available<br>Available<br>Available<br>Available<br>Available<br>Available |                                                                    |
| Date<br>-May-2014<br>-May-2014<br>-May-2014<br>-May-2014<br>-May-2014<br>-May-2014       | 256674<br>256673<br>256667<br>256666<br>256663<br>256656<br>256653 | 2013-14<br>2013-14<br>2013-14<br>2013-14<br>2013-14<br>2013-14<br>2013-14 | Q4<br>Q4<br>Q4<br>Q4<br>Q4<br>Q4<br>Q4<br>Q4       | 27Q<br>27Q<br>27Q<br>27Q<br>27Q<br>27Q<br>27Q<br>27Q | Justification Report<br>Justification Report<br>Justification Report<br>Justification Report<br>Justification Report<br>Justification Report<br>Justification Report | Available<br>Available<br>Available<br>Available<br>Available<br>Available<br>Available | -<br>-<br>-<br>-<br>-<br>-<br>-<br>-<br>-<br>-<br>-<br>-<br>-<br>- |
| Date<br>-May-2014<br>-May-2014<br>-May-2014<br>-May-2014<br>-May-2014<br>-May-2014       | 256674<br>256673<br>256667<br>256666<br>256663<br>256656<br>256653 | 2013-14<br>2013-14<br>2013-14<br>2013-14<br>2013-14<br>2013-14<br>2013-14 | Q4<br>Q4<br>Q4<br>Q4<br>Q4<br>Q4<br>Q4<br>Q4       | 27Q<br>27Q<br>27Q<br>27Q<br>27Q<br>27Q<br>27Q<br>27Q | Justification Report<br>Justification Report<br>Justification Report<br>Justification Report<br>Justification Report<br>Justification Report<br>Justification Report | Available<br>Available<br>Available<br>Available<br>Available<br>Available<br>Available | -<br>-<br>-<br>-<br>-<br>-<br>View 1 - 7 o                         |

| 1               | Dashboard             | Statements / F                                                                                                    | ayments        | Defaults        | Communications                                                  | Downloads              | Profile He                     |
|-----------------|-----------------------|----------------------------------------------------------------------------------------------------|----------------|-----------------|-----------------------------------------------------------------|------------------------|--------------------------------|
| elcome RO       | SHANLAL CHAMANL       | AL CHADHA ( MUN                                                                                                    | 1R22524F)      |                 | - The second second                                             |                        | Login Date: 02-May-2014, 02:43 |
| ease dow        | nload and use the     | latest PDF Gen                                                                                                    | eration Utili  | Files Request   | uested For Download<br>for Transaction based repor              | t                      |                                |
| lease sel       | ect one of the bel    | ow Search Optio                                                                                                    | ns             |                 |                                                                 |                        |                                |
| Request N       | Number O Dat          | e <b>O</b> View Al                                                                                                    | TP Download    | l' or 'Download | Option 3:Click on 'View<br>II' to view all download<br>requests | with status as 'Avail  | able'                          |
| Request<br>Date | Request Number        | Financial Year                                                                                                    | Quarter        | Form Type       | File Processed                                                  | Status                 | Remarks                        |
| 2-May-2014      | 256674                | 2013-14                                                                                                    | Q4             | 270             | Justification Report                                            | Available              |                                |
| 2-May-2014      | 256673                | 2013-14                                                                                                    | Q4             | 270             | Justification Report                                            | Available              |                                |
| 2-May-2014      | 256667                | 2013-14                                                                                                    | Q4             | 270             | Justification Report                                            | Available              |                                |
| 2-May-2014      | 256666                | 2013-14                                                                                                    | Q4             | 270             | Justification Report                                            | Available              |                                |
| 1-May-2014      | 256663                | 2013-14                                                                                                    | Q4             | 270             | Justification Report                                            | Available              | -                              |
| 1-May-2014      | 256656                | 2013-14                                                                                                    | Q4             | 270             | Justification Report                                            | Available              |                                |
| 1-May-2014      | 256653                | 2013-14                                                                                                    | Q4             | 27Q             | Justification Report                                            | Available              | -                              |
| 1               | No.                   |                                                                                                    |                |                 | m                                                               |                        |                                |
|                 |                       |                                                                                                    |                | tet en P        | age 1 of 1 Provide                                              |                        | View 1 - 7 o                   |
| TTP Downle      | oad Download          | i Manager                                                                                                    |                |                 |                                                                 |                        |                                |
| Passwor         | d For Conso File is " | TAN_ <request nu<="" td=""><td>mber&gt;' (e.g. )</td><td>ABCD12345E 6</td><td>7890). Request Number should b</td><td>e of the request submi</td><td>tted for Conso File</td></request> | mber>' (e.g. ) | ABCD12345E 6    | 7890). Request Number should b                                  | e of the request submi | tted for Conso File            |

| Home   Ab                              | out Us   Contact Us                                   | e-Tutorials   Re                           | alated Links •             | Logout                         | Search In 🔹 Ke                                 | yword <b>Q</b>                  | A A A S English                                                                   |
|----------------------------------------|-------------------------------------------------------|--------------------------------------------|----------------------------|--------------------------------|------------------------------------------------|---------------------------------|-----------------------------------------------------------------------------------|
|                                        | Centralized Proc                                      | essing Cell                                | RACE                       | Sion Analysis and              | Correction Enabling Syste                      | m                               | स्वायमेव उन्हों<br>सत्यमेव उन्हों<br>Government of India<br>Income Tax Department |
|                                        | Dashboard                                             | Statements / P                             | ayments                    | Defaults                       | Communications                                 | Downloads                       | Profile He                                                                        |
| Welcome RC                             | SHANLAL CHAMANLA                                      | AL CHADHA ( MUM                            | IR22524F)<br>eration Utili | Files Reque                    | sted For Download<br>r Transaction based repor |                                 | Login Date: 02-May-2014, 02:43                                                    |
| Please sel                             | ect one of the belo                                   | ow Search Optio                            | ns                         |                                |                                                |                                 |                                                                                   |
| Click of<br>Request<br>Request<br>Date | Number O Date<br>n a row to proceed<br>Request Number | e View All I and select 'HT Financial Year | TP Download                | l' or 'Download M<br>Form Type | lanager' for the requests<br>File Processed    | with status as 'Avail<br>Status | able'<br>Remarks                                                                  |
| 02-May-2014                            | 256674                                                | 2013-14                                    | Q4                         | 270                            | Peport                                         | Available                       |                                                                                   |
| 02-May-2014                            | 256673                                                | 2013-14                                    | Q4                         | Selec                          | t the request                                  | Available                       | -                                                                                 |
| 02-May-2014                            | 256667                                                | 2013-14                                    | Q4                         |                                | ailable' for                                   | Available                       |                                                                                   |
| 02-May-2014                            | 256666                                                | 2012 44                                    |                            | do                             | wnloading                                      | Available                       |                                                                                   |
| 01-May-2014                            | Once th                                               | ne request is avai                         | lable and sele             | ected. both '                  | station Report                                 | Available                       | -                                                                                 |
| 01-May-20                              | HTTP De                                               | ownload' and 'Do                           | wnload Man                 | ager' button                   | Report                                         | Available                       |                                                                                   |
| 01-May-2014                            | 255                                                   | will a                                     | active                     |                                | cation Report                                  | Available                       |                                                                                   |
| ٠ [                                    | 7_                                                    |                                            |                            |                                |                                                |                                 |                                                                                   |
|                                        |                                                       |                                            |                            | Page                           | t of 1 -> -+                                   |                                 | View 1 - 7 o                                                                      |
| HTTP Downl                             | oad Download                                          | Manager                                    | mber>' (e.a.               | ABCD12345E 6789                | 20) Request Number should b                    | e of the request subm           | itted for Conco File                                                              |

- **HTTP Download** is useful to download small files. It will directly download file for the user
- Download Manager is useful to download large files and where internet bandwidth is slow. This will launch a window, which will download an applet. The Applet is a large file, hence first time download might take time. But for subsequent requests, it should load immediately. User can use this tool to download file. This tool has the ability to resume download in case of failure
- Transaction Based Report (TBR) will be available in Zip file format. To extract this file into PDF format Latest version of Transaction based Report generation utility is required.

1. If the latest version of Transaction based Report PDF generation utility is already downloaded and saved in the system earlier then click the utility. On clicking the utility slide no. 17 will come directly.

2. And If Utility is not Downloaded earlier then follow the below mentioned procedure(contd.)

| Home   About Us   Contact Us                                                | ;   e-Tutorials   Related Links▼               | Logout                            | Search In 🔻 Ke                              | eyword Q              | A A A                | English 💌                                               |
|-----------------------------------------------------------------------------|------------------------------------------------|-----------------------------------|---------------------------------------------|-----------------------|----------------------|---------------------------------------------------------|
| TDS<br>Centralized Pro                                                      | cessing Cell TDS Reconciliation                | <b>S</b><br>on Analysis and C     | Correction Enabling Syste                   | em                    | स<br>Gover<br>Income | ्रिके<br>तयमेव अयते<br>mment of India<br>Tax Department |
| Dashboard                                                                   | Statements / Payments                          | Defaults                          | Communications                              | Downloads             | Profile              | Help                                                    |
| Welcome ROSHANLAL Please download and use the                               | e latest PDF Generation Utility                | Files Reques<br>y version 1.1 for | ted For Download<br>Transaction based repor | rt                    | Login Date: 02-Ma    | y-2014, 02:43 PM                                        |
| Attention Deductors:<br>To generate Form 16/16A<br>Click here to download t | , Transaction Based Report, 27D<br>he utility. | in PDF format and                 | Justification Report in excel               | format, you will need | TRACES Generation    | Utility.                                                |
| Please select one of the be                                                 | low Search Options                             | Click here t<br>the U             | o download<br>Itility                       |                       |                      |                                                         |
| Request Number O Da                                                         | te 🔘 View All                                  |                                   |                                             |                       |                      |                                                         |
| Request Number                                                              | Go                                             |                                   |                                             |                       |                      |                                                         |

#### If Utility is not Downloaded earlier (contd.)

| Home   About Us   Contact      | Us   e-Tutorial     | s   Related Links •         | Logout                      | S                | earch In 🔻 Keyv | vord                      | A A        | A                           | English 💌                                  |
|--------------------------------|---------------------|-----------------------------|-----------------------------|------------------|-----------------|---------------------------|------------|-----------------------------|--------------------------------------------|
| Centralized P                  | S<br>rocessing Cell | TRACE<br>TDS Reconciliation | <b>S</b><br>on Analysis and | d Correction En  | abling System   | 0                         |            | सत्य<br>Govern<br>Income Ta | मिव जयते<br>nent of India<br>ix Department |
| Dashboard                      | Statemen            | ts / Payments               | Defaults                    | Communi          | ications        | Downloads                 | Profil     | е                           | Help                                       |
| Welcome ORG R UJALA PUBLI      | CATIONS LIMI        | TED, You have logge         | d in on 25-Apr-2            | 014 at 03:46 PM  |                 |                           |            |                             |                                            |
|                                |                     |                             | Downloa                     | ad TRACES Uti    | lity            |                           |            |                             |                                            |
| Kindly submit the verification | tion code to vie    | ew the link for downlo      | oading the utility          |                  |                 |                           |            |                             |                                            |
| Verification Code              | r                   |                             | Click                       | to refresh image |                 | Fields marked             | by         |                             |                                            |
| Enter text as in above image*  |                     |                             |                             |                  |                 | asterisk are<br>mandatory | $\bigcirc$ |                             |                                            |
| Click on' Submit'              | Sub                 | mit                         |                             |                  |                 |                           |            |                             |                                            |

#### **Downloading Utility (contd.)**

|                            | Centralized I                        | S<br>Processing Cell           | TRACE                      | S<br>on Analysis and (                                                                                                    | Correction Enabling Syste        | em                | angun<br>Governme         | य जन्म<br>ent of India |
|----------------------------|--------------------------------------|--------------------------------|----------------------------|----------------------------------------------------------------------------------------------------|----------------------------------|-------------------|---------------------------|------------------------|
| D                          | ashboard                             | Statement                      | s / Payments               | Defaults                                                                                                    | Communications                   | Downloads         | Profile                   | Holo                   |
| Welcome ORG                |                                      |                                | ED. You have loose         | d in on 25-Apr-201                                                                                                    | 14 at 03:46 PM                   |                   |                           | meip                   |
| Welcome once               | S K UJALA PUDL                       | ICATIONS LIMIT                 | LD, Tou have logge         | Download                                                                                                    | TRACES Utility                   |                   |                           |                        |
|                            |                                      |                                |                            | Download                                                                                                    | TRACES Utility                   |                   |                           |                        |
| 1 You may                  | download the u                       | tility using the li            | nk provided below          |                                                                                                    |                                  |                   |                           |                        |
| TRACES-PDF                 | -CONVERTER                           | V 1.3 Light Ver                | sion (Needs JRE1.          | 6 or above - Size                                                                                                    | e ∾9 MB)                         |                   |                           |                        |
| TRACES                     | -PDF-CONVERTI                        | ER V 1.3 L                     |                            |                                                                                                    |                                  |                   |                           |                        |
| Installation In            | struction                            |                                |                            |                                                                                                    |                                  |                   |                           |                        |
| Transaction                | based Penort                         | PDE-CONVERT                    | EP V 1 1 Light Ver         | sion (Needs 1PE                                                                                                    | 1 6 or above - Size v0 M         | a)                |                           |                        |
| Transaction                | ion based Reno                       | PDF-CONVER                     | TER V 1.1                  | SION (NEEDS JKE                                                                                                    | 1.0 OF ADOVE - SIZE NO FI        | Click here to     |                           |                        |
| - manade                   | ion bused nope                       | in the convert                 | the P and                  |                                                                                                    |                                  | download the      |                           |                        |
| Form 27D Pl                | DF-CONVERTER                         | R V 1.0 Light V                | ersion (Needs JRE          | 1.6 or above - S                                                                                                    | ize ∾9 MB)                       | IDK               |                           |                        |
| Form 27                    | D PDF-CONVER                         | TER V 1.0                      |                            |                                                                                                    |                                  |                   |                           |                        |
|                            |                                      |                                |                            |                                                                                                    |                                  |                   |                           |                        |
| TRACES Just                | ification Repo                       | ort Generation                 | Utility V 2.0 (Need        | ds Excel 2003 or                                                                                                    | later - Size ~400Kb)             |                   |                           |                        |
| TRACES                     | Justification Re                     | port Generation                | Utility V 2.0              |                                                                                                    |                                  |                   |                           |                        |
| Steps to co                | nvert the Just                       | ification Repo                 | rt text file into an       | excel                                                                                                    |                                  |                   |                           |                        |
| Download                   | the zip file from                    | m 'Requested Do                | ownloads' screen an        | d save to your loca                                                                                                    | al machine                       |                   |                           |                        |
| Unzip the<br>Justification | file using Winzi<br>on Report as a t | ip. Password to u<br>text file | unzip is 'JR_ <tan>_</tan> | <form type="">_<q< td=""><th>uarter&gt;_<fy>', e.g., JR_AA</fy></th><th>AAA1235A_24Q_Q3_2</th><td>010-11. This will save th</td><td>ne</td></q<></form> | uarter>_ <fy>', e.g., JR_AA</fy> | AAA1235A_24Q_Q3_2 | 010-11. This will save th | ne                     |

#### Generating TBR (contd.) Password to open the Zip file is TAN.

|                                                                | Report PDF Generation                | n Utility V1.0                                                        |                                                                                                    |
|----------------------------------------------------------------|--------------------------------------|-----------------------------------------------------------------------|----------------------------------------------------------------------------------------------------|
| T 🍫                                                            | DS                                   | TRACE                                                                 | S Select Zip Files, enter                                                                                                    |
| V Centr                                                        | alized Processing Cell               | TDS Reconciliation                                                    | Analysis and Correction Enabling System Password as your                                                                                                    |
| File / Folder Selectio                                         | n                                    |                                                                       | TAN and select                                                                                                    |
| Select Transaction                                             | Based Report ZIP file                |                                                                       | Browse save PDF files.                                                                                                    |
| Password for input                                             | file [                               |                                                                       |                                                                                                    |
| Save to folder                                                 |                                      |                                                                       | Browse                                                                                                    |
| Soft Token (Digital Select P12 file                            | Signature details)                   | Sele                                                                  | ct digital certificate to<br>ally sign the PDF files.<br>Certificate details<br>will be displayed<br>here.                                                         |
|                                                                | Carriel Ma                           | Issuer                                                                | Expiration Date                                                                                                    |
| Subject                                                        | Serial No.                           | 1000cl                                                                | Expiration Date                                                                                                    |
| Subject<br>test test test                                      | 85ae                                 | e-Mudhra Sub C                                                        | A for Class 9/6/14 12:29 PM                                                                                                    |
| Subject<br>test test test<br>test test test                    | 85ae<br>85ae                         | e-Mudhra Sub C                                                        | A for Class 9/6/14 12:29 PM A for Class 9/6/14 12:29 PM                                                                                                    |
| Subject<br>test test test<br>test test test<br>teste test test | 85ae<br>85ae<br>85a5                 | e-Mudhra Sub C<br>e-Mudhra Sub C<br>e-Mudhra Sub C                    | A for Class 9/6/14 12:29 PM<br>A for Class 9/6/14 12:29 PM<br>A for Class 9/5/14 1:03 Click on 'Proceed' to                                                        |
| Subject<br>test test test<br>test test test<br>teste test test | 85ae<br>85ae<br>85a5<br>9K test 7ef3 | e-Mudhra Sub C<br>e-Mudhra Sub C<br>e-Mudhra Sub C<br>"e-Mudhra Sub C | A for Class 9/6/14 12:29 PM<br>A for Class 9/6/14 12:29 PM<br>A for Class 9/5/14 1:03 Click on 'Proceed' to<br>Click on 'Proceed' to<br>Click on the continue with |

## Generating TBR (contd.)

| Transaction Based Report PDF                         | Generation Utility V1.0                                                  |
|------------------------------------------------------|--------------------------------------------------------------------------|
| TDS<br>Centralized Proces                            | sing Cell TDS Reconciliation Analysis and Correction Enabling System     |
| File / Folder Selection                              |                                                                          |
| Select Transaction Based Repor                       | t ZIP file ly\Desktop\16C_REQ\AGRxxxx3A_TBR_2013-14_Q4_252484.zip Browse |
| Password for input file                              | •••••                                                                    |
| Save to folder                                       | C:\Users\sukhmani_jolly\Desktop\16C_REQ Browse                           |
| Soft Token (Digital Signature de<br>Select P 12 file | below<br>Ves No                                                          |
| Subject                                              | Serial No. Issuer Expiration Date                                        |
| test test                                            | 85ae e-Mudbr Click on 'yes' in case user                                 |
| test test                                            | 85ae does not have registered                                            |
| teste test test                                      | 85a5 digital signatures otherwise                                        |
| test AAAPC0439K test                                 | 7ef3 'no'                                                                |
| View Certificate                                     | III.                                                                     |
|                                                      | Proceed Cancel                                                           |

#### **Generating TBR (contd.)**

| Folder Selectio                                                            | lized Processing Ce<br><b>n</b><br>Based Report ZIP file<br>file                        | II TDS Reconcilia                                                                                                    | tion Ap Erro<br>inco<br>AGRX file<br>a                                                                     | or message will pop u<br>validation mismatch<br>orrect digital signatur<br>e ( not associated with<br>and will not be allowe | up indicating PAN<br>if user selects<br>re certificate PFX<br>h the same PAN)<br>ed to proceed. |
|----------------------------------------------------------------------------|-----------------------------------------------------------------------------------------|----------------------------------------------------------------------------------------------------|----------------------------------------------------------------------------------------------------|----------------------------------------------------------------------------------------------------|-------------------------------------------------------------------------------------------------|
| ave to folder                                                              |                                                                                         | C:\Users\sukhmani_jol                                                                                                    | -csktop\16C_R                                                                                              | EQ                                                                                                    | Browse                                                                                          |
| elect P12 file                                                             | Message                                                                                 | ct Password of the file A                                                                                                    | AGRxxxxx3A_TBR_                                                                                            | _2013-14_Q4_252484                                                                                                    | .zip                                                                                            |
| elect P12 file                                                             | Message<br>Incorre<br>0 PDFs                                                            | ct Password of the file A<br>are generated sucessful<br>0                                                                           | AGRxxxx3A_TBR_<br>IIy.<br>XK                                                                               | _2013-14_Q4_252484                                                                                                    | 23<br>.zip                                                                                      |
| elect P12 file                                                             | Message<br>Incorre<br>0 PDFs<br>Serial 1                                                | ct Password of the file A<br>are generated sucessful<br>0                                                                           | AGRxxxxx3A_TBR_<br>Ily.                                                                                    | _2013-14_Q4_252484<br>Expiration Date                                                                                        | .zip                                                                                            |
| elect P12 file                                                             | Message<br>Incorre<br>0 PDFs<br>Serial 1<br>85ae                                        | ct Password of the file A<br>are generated sucessful<br>0<br>No. Issuer<br>e-Mudhra Su                                              | AGRxxxxx3A_TBR_<br>Ily.<br>XXXXXXXXXXXXXXXXXXXXXXXXXXXXXXXXXXXX                                            | 2013-14_Q4_252484<br>Expiration Date<br>9/6/14 12:29 PM                                                                      | .zip                                                                                            |
| ficate Store Subject test test test test test test test test               | Message<br>Incorre<br>0 PDFs<br>Serial I<br>85ae<br>85ae<br>85ae                        | ct Password of the file A<br>are generated sucessful<br>0<br>No. Issuer<br>e-Mudhra Su<br>e-Mudhra Su                               | AGRxxxxx3A_TBR_<br>Ily.<br>DK<br>ub CA for Class<br>ub CA for Class<br>ub CA for Class                     | 2013-14_Q4_252484<br>Expiration Date<br>9/6/14 12:29 PM<br>9/6/14 12:29 PM                                                   | EXZ<br>E.zip                                                                                    |
| ficate Store Subject test test test test test test test est test test test | Message<br>Incorre<br>0 PDFs<br>Serial 1<br>85ae<br>85ae<br>85ae<br>85a5<br>( test 7ef3 | ct Password of the file A<br>are generated sucessful<br>0<br>No. Issuer<br>e-Mudhra Su<br>e-Mudhra Su<br>e-Mudhra Su<br>e-Mudhra Su | AGRxxxxx3A_TBR_<br>Ily.<br>JK<br>ub CA for Class<br>ub CA for Class<br>ub CA for Class<br>Sub CA for Class | 2013-14_Q4_252484<br>Expiration Date<br>9/6/14 12:29 PM<br>9/6/14 12:29 PM<br>9/5/14 1:03 PM<br>9/17/13 5:11 PM              | zip                                                                                             |

#### **Generating TBR**

| Transaction Based Report Pl                     | OF Generation Uti   | lity V1.0                       |                                    |
|-------------------------------------------------|---------------------|---------------------------------|------------------------------------|
| Centralized Pro                                 | cessing Cell        | RACES                           | sis and Correction Enabling System |
| le / Folder Selection                           |                     |                                 |                                    |
| Select Transaction Based Rep                    | ort ZIP file  y\De  | sktop\16C_REQ\AGRxxxxx3A_       | TBR_2013-14_Q4_252484.zip Browse   |
| Password for input file                         |                     |                                 |                                    |
| Save to folder                                  | C:\Us               | sers\sukhmani_jolly\Desktop\160 | C_REQ Browse                       |
| oft Token (Digital Signature<br>Select P12 file | details)<br>Message | 33 PDFs are generated succ      | essfully.                          |
| ertificate Store                                |                     | ОК                              |                                    |
| Subject                                         | Serial No.          | Issuer                          | Click here to view PDF             |
| test test                                       | 85ae                | e-Mudhra Sub CA for Class       | s format of generated              |
| test test                                       | 85ae                | e-Mudhra Sub CA for Class       | s 9/07 Transaction Based Report    |
| teste test test                                 | 85a5                | e-Mudhra Sub CA for Class       | s 9/5/14 1:03 PM                   |
| test AAAPC0439K test                            | 7ef3                | e-Mudhra Sub CA for Cla         | as 9/17/13 5:11 PM                 |
| View Certificate                                |                     | m                               | •                                  |
|                                                 |                     | PDF creation in pro             | ogress Proceed Cancel              |

## **Transaction Based Report**

| Repor                                         | Number: PP                                                | РРРНН                                                              | TAN of                              | Neductor: 🖓                           | ia a          |                                                                     | Ŀ                             | CD Rec                       | ord Num                   | iber: 1                                                 |                              | DD Record                                      | Numbe                        | e1                                                                   |
|-----------------------------------------------|-----------------------------------------------------------|--------------------------------------------------------------------|-------------------------------------|---------------------------------------|---------------|---------------------------------------------------------------------|-------------------------------|------------------------------|---------------------------|---------------------------------------------------------|------------------------------|------------------------------------------------|------------------------------|----------------------------------------------------------------------|
|                                               |                                                           | Trans                                                              | action based r                      | eport in th                           | e cas         | e of s                                                              | a Non-Resid                   | lent dedu                    | ictee h                   | aving No PA                                             | N as per 27Q                 | statement                                      |                              |                                                                      |
|                                               |                                                           | Name and .                                                         | Address of De                       | ductor                                |               |                                                                     |                               |                              |                           |                                                         | Name of t                    | e Deductee                                     |                              |                                                                      |
|                                               |                                                           |                                                                    |                                     |                                       |               |                                                                     |                               |                              |                           | KAMALK                                                  | ISHOR CH                     | AGANLAL                                        | л лн/                        | WAR                                                                  |
|                                               |                                                           | :00                                                                | MPANY                               |                                       |               |                                                                     |                               | 1                            | Deduc                     | tee Record N                                            | umber                        | C                                              | allan                        | Record Number                                                        |
|                                               |                                                           | 71                                                                 | tar Pradesh<br>12-2767831           |                                       |               |                                                                     |                               | 1 1                          |                           |                                                         |                              |                                                |                              | 1                                                                    |
| THERE AND AND AND AND AND AND AND AND AND AND |                                                           |                                                                    |                                     | сом                                   |               | Deductee reference number to be<br>provided by the deductor, if any |                               |                              | mber to be<br>tor, if any | Deductee code (01 - Company 02 -<br>Other than company) |                              |                                                |                              |                                                                      |
|                                               |                                                           |                                                                    |                                     |                                       | 2             |                                                                     |                               |                              |                           |                                                         |                              |                                                |                              | 02                                                                   |
|                                               | PAN of                                                    | f the Deducto                                                      | r                                   |                                       |               |                                                                     | TAN of the                    | Deducto                      | r                         |                                                         |                              | PAN of                                         | the De                       | ductee                                                               |
|                                               | AG                                                        | 11                                                                 |                                     |                                       |               |                                                                     | AADTR                         |                              |                           |                                                         |                              | PAND                                           | OTA                          | VBL                                                                  |
|                                               |                                                           |                                                                    | CIT (TDS)                           |                                       |               |                                                                     |                               | Ass                          | essme                     | ut Year                                                 |                              | F                                              | eriod                        |                                                                      |
| 110/25-26                                     | Tb<br>80 ft road,                                         | e Commission, Ashok nagar                                          | ner of Income<br>r, Opp. Sant P     | Tax (TDS<br>aul School                | )<br>I., Ka   | upur                                                                | - 208001                      |                              | 2014                      | -15                                                     | Fr<br>01-Jai                 | om<br>1-2014                                   |                              | To<br>31-Mar-2014                                                    |
|                                               |                                                           |                                                                    |                                     |                                       |               |                                                                     | Summary o                     | of Payme                     | at                        |                                                         |                              |                                                |                              |                                                                      |
| Date of pa<br>credit (dd/s                    | yment or<br>nm/yyyy)                                      | Nature of                                                          | Remittance                          | Section                               | i code        | •                                                                   | Amount pa                     | id or cre                    | dited                     | Country<br>remittance                                   | to which<br>e is made        | Unique<br>correspo                             | Ackno<br>nding<br>av         | owledgment of the<br>Form No. 15 CA, if<br>ailable                   |
| 3                                             | 0-Jan-2014                                                |                                                                    | DIVIDEND                            |                                       | 19            | 94E                                                                 | 200                           | 000.000                      |                           | IREL.                                                   | AND                          |                                                |                              |                                                                      |
|                                               |                                                           |                                                                    |                                     | Summa                                 | ry of         | tax d                                                               | educted at                    | source in                    | respe                     | ct of deducte                                           | •                            |                                                |                              |                                                                      |
| Quarter                                       | Receipt N<br>original<br>statemen<br>under sub<br>of sect | Numbers of<br>quarterly<br>nts of TDS<br>5-section (3)<br>tion 200 | Amount o<br>deducted in a<br>Deduct | f total tax<br>respect of<br>re (Rs.) | the           | D<br>ded<br>(dd/m                                                   | ate of<br>iuction<br>nm/yyyy) | Rate at<br>which<br>deducted | a 1                       | Reason for<br>Higher<br>Deduction                       | Grossing<br>up               | Whether<br>rate of TI<br>as per TI<br>(a) DTA/ | the<br>DS is<br>Act<br>A (b) | Amount of total tax<br>deposited in respect<br>of the Deductee (Rs.) |
| Q4                                            | 4231140                                                   | 00000042                                                           |                                     | 1000                                  | .00           | 30-                                                                 | Mar-2013                      | 5.                           | 00                        | PAN NOT                                                 | YES                          | п                                              | ACT                          | 1000.00                                                              |
|                                               | L DE                                                      | TAILS OF TA                                                        | X DEDUCTED<br>The deductor to       | AND DEPO<br>provide pay               | SITE<br>ment- | D IN                                                                | THE CENTE<br>details of tax   | deducted                     | ERNM<br>and dep           | ENT ACCOU<br>posited with re                            | NT THROUG<br>spect to the de | H BOOK AD.<br>ductee)                          | IUSTM                        | IENT                                                                 |
|                                               |                                                           |                                                                    |                                     |                                       |               |                                                                     |                               | В                            | ook Id                    | lentification                                           | Number (BI                   | 9                                              |                              |                                                                      |
| Sr. No.                                       | Tari                                                      | Deposited in 1<br>Deductee (F                                      | respect of<br>ట.)                   | Receipt N                             | umbe          | ers of                                                              | f Form 24G                    | DDO                          | serial                    | Number in 2                                             | 4G Date                      | of transfer                                    | of Vo                        | ucher (dd/mm/yyyy)                                                   |
| Total (Rs.)                                   |                                                           |                                                                    |                                     |                                       |               |                                                                     |                               |                              |                           |                                                         |                              |                                                |                              |                                                                      |
|                                               | 1                                                         | IL DETAILS (                                                       | F TAX DEDUC                         | TED AND<br>provide pay                | DEPO<br>ment- | OSITI<br>-wise (                                                    | ED IN THE O<br>details of tax | ENTRAL<br>deducted           | . GOVI<br>and dep         | ERNMENT AG<br>posited with re                           | COUNT THE<br>spect to the de | OUGH CHA<br>ductee)                            | LLAN                         |                                                                      |
| Sr No                                         | Tar                                                       | Deposited in 1                                                     | respect of                          |                                       |               |                                                                     |                               | cı                           | allan I                   | Identification                                          | n Number (C                  | IN)                                            |                              |                                                                      |
|                                               |                                                           | Deductee (F                                                        | ն.)                                 | BSR C                                 | odeo          | of the                                                              | Bank Bran                     | ich                          | D                         | ate on which<br>(dd/mu                                  | tax deposite<br>n/yyyy)      | d                                              | Chal                         | an Serial Number                                                     |
| 1                                             |                                                           |                                                                    | 1000.00                             |                                       | (             | 02203                                                               | 300                           | Γ                            |                           | 01-Feb                                                  | -2014                        |                                                |                              | 31057                                                                |

|                                                                                                    | umber: PPPPPHH TA                                                                                                    | N of Deductor: Autor 00002                                                                                                    |                 | CD Record No                                                                                                    | mber: 1                                                                                                    | DD Record Number: 1                                                                                                    |
|----------------------------------------------------------------------------------------------------|----------------------------------------------------------------------------------------------------|----------------------------------------------------------------------------------------------------|-----------------|----------------------------------------------------------------------------------------------------|----------------------------------------------------------------------------------------------------|----------------------------------------------------------------------------------------------------|
| Total (Rs.)                                                                                                    | 1000                                                                                                    | 00                                                                                                    |                 |                                                                                                    |                                                                                                    |                                                                                                    |
|                                                                                                    |                                                                                                    | •                                                                                                    |                 |                                                                                                    |                                                                                                    |                                                                                                    |
|                                                                                                    |                                                                                                    |                                                                                                    | Verifica        | tion                                                                                                    |                                                                                                    |                                                                                                    |
|                                                                                                    |                                                                                                    |                                                                                                    |                 |                                                                                                    |                                                                                                    |                                                                                                    |
| 1. I <u>SOLU</u>                                                                                                    | INKI                                                                                                    | son / daughter of <u>VIJAY</u> wor                                                                                                    | rking in t      | the capacity                                                                                                    | of <u>CLERK</u> (designation)                                                                                                    | , do hereby certify that a sum of (Rs.) <u>1000</u>                                                                                                    |
| Aupees One 1                                                                                                    | housand Only has been deduct                                                                                                    | ed and deposited to the credi                                                                                                    | it of the       | Central Go                                                                                                    | vernment. I further cer                                                                                                    | tify that the information given above is tr                                                                                                    |
| implete and o                                                                                                    | correct and is based on the book                                                                                                    | s of account, documents, TDS                                                                                                    | S stateme       | ents, TDS di                                                                                                    | eposited and other avai                                                                                                    | indle records.                                                                                                    |
| 2. This rep                                                                                                    | ort shall not enable the deductee                                                                                                    | to claim the credit of tax ded                                                                                                    | fucted an       | d deposited                                                                                                    | (detailed above) in Indi                                                                                                    | a as the deductee has not reported his PAN                                                                                                    |
| 3. If PAN                                                                                                    | is obtained and submitted by the                                                                                                    | deductee, then, a certificate                                                                                                    | in Form         | No. 16A wi                                                                                                    | ll be issued which can b                                                                                                    | be used by the deductee to claim credit of                                                                                                    |
| educted and d                                                                                                    | leposited in India as per the prov                                                                                                    | isions of DTAA. The tax auth                                                                                                    | horities in     | n resident co                                                                                                    | ountry may ascertain fro                                                                                                    | om the deductee about such claim, if any.                                                                                                    |
| lace                                                                                                    | AC                                                                                                    | RA                                                                                                    |                 |                                                                                                    |                                                                                                    |                                                                                                    |
| Jate                                                                                                    | 29-Aş                                                                                                    | r-2014                                                                                                    |                 |                                                                                                    |                                                                                                    |                                                                                                    |
| esignation:                                                                                                    | CLERK                                                                                                    |                                                                                                    | Full Na         | ime:                                                                                                    | SOLUNKI                                                                                                    |                                                                                                    |
| conganitiva.                                                                                                    |                                                                                                    |                                                                                                    |                 |                                                                                                    |                                                                                                    |                                                                                                    |
| ** Section Co                                                                                                    | ode                                                                                                    |                                                                                                    |                 |                                                                                                    |                                                                                                    |                                                                                                    |
| ** Section Co<br>Section Code                                                                                                    | ode Desc                                                                                                    | ription                                                                                                    |                 | Section Code                                                                                                    |                                                                                                    | Description                                                                                                    |
| ** Section Co<br>Section Code<br>193                                                                                                    | de<br>Desc<br>Interest on Securities                                                                                                    | ription                                                                                                    |                 | Section Code                                                                                                    | e<br>Other sums payable to a                                                                                                    | Description<br>pop-resident                                                                                                    |
| ** Section Code<br>Section Code<br>193<br>194                                                                                                    | ode<br>Interest on Securities<br>Dividends                                                                                                    | ription                                                                                                    |                 | Section Code<br>195<br>196A                                                                                                    | e<br>Other sums payable to a.<br>Income in respect of unit                                                                                                    | Description<br>non-revident<br>s of non-revidents                                                                                                    |
| ** Section Code<br>193<br>194<br>194A                                                                                                    | Des<br>Interest on Securities<br>Dividends<br>Interest other than 'Interest on securit                                                                                                    | ription<br>er                                                                                                    |                 | Section Code<br>195<br>196A<br>196B                                                                                                  | t<br>Other sums payable to a<br>Income in respect of unit<br>Payments in respect of u                                                                                                    | Description<br>non-twiskent<br>1 of non-twiskent<br>nits to an offshore fund                                                                                                    |
| ** Section Code<br>193<br>194<br>194A<br>194B                                                                                                    | Des<br>Interest on Securities<br>Dividends<br>Interest other than 'Interest on securit<br>Winning from lottery or crossword pu                                                                                                    | ription<br>e:<br>zzie                                                                                                    |                 | Section Code<br>195<br>196A<br>196B<br>196C                                                                                          | e<br>Other sums payable to a :<br>Income in respect of unit<br>Payments in respect of un<br>Income from foreign cur                                                                                                    | Description<br>non-resident<br>s of non-resident<br>uits to an offshore fund<br>wacy bonds or shares of Indian company psysble                                                                                                    |
| ** Section Code<br>193<br>194<br>194A<br>194B<br>194BB                                                                                                    | Des<br>Interest on Securities<br>Dividends<br>Interest other than 'Interest on securit<br>Winning from Johney or crossword pu<br>Winning from Johney race                                                                                                    | ripios<br>e:<br>zzla                                                                                                    |                 | Section Code<br>195<br>196A<br>196B<br>196C                                                                                          | e<br>Other sums payable to a :<br>Income in respect of unit<br>Payments in respect of un<br>Income from foreign cur<br>non-residents                                                                                                    | Description<br>non-resident<br>of non-resident<br>tits to an offshore fund<br>rency bonds or shares of Indian company psyable                                                                                                    |
| ** Section Code<br>193<br>194<br>194A<br>194B<br>194B<br>194B<br>194C<br>194D                                                                                                    | de<br>Dest<br>Interest on Securities<br>Dividends<br>Interest other than 'Interest on securit<br>Winning from lottery or crossword pu<br>Winning from horse race<br>Payments to contractors and sub-cont<br>Nummon committion                                                                                                    | ripdos<br>e:<br>221e<br>actors                                                                                                    |                 | Section Code<br>195<br>196A<br>196B<br>196C<br>196C                                                                                  | Other sums payable to a:<br>Income in respect of unit<br>Paymant in respect of un<br>Income from foreign cum<br>non-twident<br>Income of foreign institute                                                                                                    | Description<br>non-resident<br>of non-resident<br>uits to an offshore fund<br>ency bonds or shares of Indian company payable<br>tional investors from securities<br>absolute inner for means communities                                                                                                    |
| ** Section Code<br>193<br>194<br>194A<br>194B<br>194B<br>194B<br>194C<br>194D<br>194E                                                                                                    | bde<br>Destenset on Securities<br>Dividends<br>Unitarenset other than Tateward on securiti<br>Vinning from lotensy or crossword pri<br>Winning from horse race<br>Psymeants no contractors and sub-coart<br>Insurance commission                                                                                                    | ripdos<br>el<br>221e<br>notors<br>recorts suscriptions                                                                                                    |                 | Section Code<br>195<br>196A<br>196B<br>196C<br>196C<br>196C<br>206CA<br>206CB                                                        | Other mins payable to a     Income in respect of min     Payments in respect of min     Payments in respect of min     Income from foreign cur     non-residents     Income of foreign institu     Collection at source from     Collection at source foreign                                                                                                    | Description<br>non-resident<br>of non-resident<br>uits to an offshore fund<br>ency bonds or shares of Indian company payable<br>integration of the state of Indian company payable<br>alcoholic liquor for human consumption<br>timber obtained under forest have                                                                                                    |
| ** Section Code<br>Section Code<br>193<br>194<br>194A<br>194B<br>194B<br>194B<br>194C<br>194D<br>194E<br>194E                                                                                                    | Dete<br>Interest on Securities<br>Dividends<br>Interest ofter then Interest on securit<br>Winning from lottery or crossword pu<br>Winning from horse race<br>Phymeants to contractors and sub-coart<br>Insurance commission<br>Phymeants in specificate sportunes (<br>Phymeants in specificate sportunes (                                                                                                    | riptios<br>ef<br>azla<br>nators<br>r sports associations<br>Notical Straigs Scheme                                                                                                    |                 | Section Code<br>195<br>196A<br>196B<br>196C<br>196C<br>196D<br>206CA<br>206CB                                                        | Other mins payable to a<br>Income in respect of min<br>Payments in respect of min<br>Payments in respect of min<br>Income from foreign cur<br>non-residents<br>Income of foreign institut<br>Collection at source from<br>Collection at source from<br>Collection at source from     Collection at source from     Collec                  | Description<br>non-resident<br>of non-resident<br>into an officare fund<br>ency bonds or shares of Indian company payable<br>tional investors from securities<br>a alcoholic liquer for human consumption<br>timber obtained to are more thase<br>timber obtained by any mode other than a forest                                                                                                    |
| ** Section Code<br>193<br>194<br>194A<br>194B<br>194B<br>194B<br>194B<br>194C<br>194D<br>194C<br>194E<br>194E<br>194F                                                                                                    | Des<br>Interest on Securities<br>Dividends<br>Interest on Securities<br>Uning from lottery or crossword py<br>Winning from lottery or crossword py<br>Winning from lotter are<br>Payments to contractors and sub-cont<br>Insurance commission<br>Payments to non-twildent sportunean<br>Payments to non-twildent sportunean<br>Payment sportunean<br>Payment sportunean<br>Paymen | ription<br>er<br>arls<br>nators<br>reports associations<br>National Savings Scheme<br>Yunits by Muthal Fund or Unit Tru                                                                                                    | aut of          | Section Code<br>195<br>196A<br>196B<br>196C<br>196C<br>206CA<br>206CB<br>206CC                                                       | Other turns payable to a     Income in respect of turi     Pryments in respect of turi     Pryments in respect of turi     Income of foreign institut     Locome of foreign institut     Collection at source from     Collection at source from     lease                                                                                                    | Description<br>non-resident<br>o of non-resident<br>hits to an offshore fund<br>ency bonds or shares of Indian company payable<br>tional investors from securities<br>a sloobolic liquor for human consumption<br>a timber obtained under forest lease<br>timber obtained by any mode other than a forest                                                                                                    |
| ** Section Code<br>193<br>194<br>194A<br>194B<br>194B<br>194B<br>194C<br>194D<br>194E<br>194E<br>194F<br>194G                                                                                                    | Des<br>Dessentions Securities<br>Dividends<br>Interest on Securities<br>Dividends<br>Interest offset from Interest on securit<br>Winning from horse work of the security<br>Winning from horse race<br>Payments to non-twildent sportunes<br>Payments to non-twildent sportunes<br>Payments to non-twildent sp                                                                                                   | ription<br>ari<br>aris<br>ractors<br>reports associations<br>National Strainge Schame<br>fumits by Muthal Fund or Unit Tru<br>ary ticket                                                                                                    | nst of          | Section Code<br>195<br>196A<br>196B<br>196C<br>206CA<br>206CB<br>206CC<br>206CD                                                      | Other units payable to a     Income in respect of unit     Psymetrix in respect of unit     Psymetrix in respect of unit     Psymetrix in respect of unit     Income of foreign unith     Income of foreign institute     Collection at source from     Income     Collection at source from     Income     Collection at source from     Income     Collection at source from     Income     Collection at source from     Income     Collection at source from     Income     Collection at source from     Collection at source from     Income     Collection at source from     Collection                                                                                                    | Description<br>non-resident<br>of non-resident<br>nits to an offshore fund<br>reacy bonds or shares of Indian company payable<br>tional investors from securities<br>alobholic liquer for human consumption<br>stimber obtained under forest lease<br>timber obtained by any mode other than a forest<br>any other forest produce (not being tendu leaves)                                                                                                    |
| ** Section Code<br>193<br>194<br>194A<br>194B<br>194B<br>194B<br>194C<br>194D<br>194E<br>194E<br>194F<br>194F<br>194G<br>194H                                                                                                    | bde<br>Deterministics Devices of the second second se                                                                                                    | ription<br>ari<br>aris<br>nators<br>nators<br>National Swings Scheme<br>Yunits by Mutual Fund or Unit Tru<br>ary tickets                                                                                                    | ast of          | Section Code<br>195<br>196A<br>196B<br>196C<br>196D<br>206CA<br>206CB<br>206CC<br>206CD<br>206CE                                     | Other units payable to a<br>Other units payable to a<br>Income in respect of unit<br>Psymetri in respect of unit<br>Psymetri in respect of units<br>provident<br>Income of foreign curse<br>collection at source from<br>lease<br>Collection at source from<br>lease<br>Collection at source from<br>Collection at source from<br>Collection at source from<br>Collection at source from<br>Collection at source from                                                                                                    | Description<br>non-resident<br>of non-resident<br>uits to an offshore fund<br>vancy bonds or shares of Indian company payable<br>tional investors from securities<br>al obolic: liquer for human consumption<br>stimber obtained under forest lesse<br>t timber obtained under forest lesse<br>t timber obtained by any mode other than a forest<br>any other forest produce (not being tendu leaves)<br>any scrap                                                                                                    |
| ** Section Code<br>193<br>194<br>194A<br>194BB<br>194BB<br>194BB<br>194B<br>194B<br>194B<br>194B<br>194B<br>194B<br>194B<br>194B<br>194B<br>194E<br>194F<br>194G<br>194H<br>194H                                                                                                    | bde<br>Determine the securities<br>Dividends<br>Dividends<br>Minning from lotency or crossword pr<br>Winning from lotency or crossword pr<br>Winning from horse race<br>Paymeants to contractors and sub-cont<br>Insurance commission<br>Paymeants to new-sident sportumena<br>Paymeants to new-sident sportumena<br>Paymeants to new-sident sportumena<br>Paymeants on account of repurchase on<br>India<br>Commission, price, etc. on sale of lot<br>Commission or brokerage<br>Reat                                                                                                    | ripios<br>ef<br>arls<br>nators<br>reports associations<br>National Swrings Schemes<br>'muits by Mathail Fund or Unit Tru<br>ary Schem                                                                                                    | nst of          | Section Code<br>195<br>196A<br>196B<br>196C<br>196D<br>206CA<br>206CB<br>206CC<br>206CD<br>206CE<br>206CE                            | Other sums payable to a<br>Dater sums payable to a<br>Income in respect of unit<br>Pryments in respect of unit<br>Pryments in respect of unit<br>Income from foreign sums<br>non-resident<br>Income of foreign institu-<br>Collection at source from<br>Income from<br>Income from<br>Income from<br>Collection at source from<br>Collection at source from<br>Collection at source from<br>Collection at source from                                                                                                    | Description<br>non-resident<br>of non-resident<br>tits to an offshore fund<br>ency bonds or shares of Indian company payable<br>tional investors from securities<br>a suboble: liquer for human consumption<br>a timber obtained under forest lasse<br>a timber obtained by any mode other than a forest<br>a may other forest produce (not being tendu leaves)<br>a may other forest produce or lease relating to parking<br>a contractor or licensee or lease relating to parking                                                                                                    |
| ** Section Code<br>193<br>194<br>194A<br>194B<br>194B<br>194B<br>194B<br>194C<br>194C<br>194C<br>194C<br>194E<br>194C<br>194F<br>194F<br>194F<br>194G<br>194H<br>194J                                                                                                    | bde<br>Determine the securities<br>Dividends<br>Interest ofter then Interest on securit<br>Winning from lottery or crossword pr<br>Winning from lotter race<br>Psymeants to contractors and sub-coart<br>Insurance commission<br>Psymeants to non-resident sportunes<br>Psymeants to non-resident sportunes<br>Psymeants in contractors and sub-coart<br>Insurance commission<br>Psymeants in contractors and sub-coart<br>Insurance commission<br>Psymeants in contractors and sub-coart<br>Insurance commission<br>Psymeants on account of repurchase of<br>India<br>Commission, price, etc. on sale of lot<br>Commission, price, etc. on sale of lot<br>Commission or brokenage<br>Reat<br>Fees for professional or technical server                                                                                                    | ription<br>er<br>ante<br>matter<br>notions<br>Notional Strainge Scheme<br>frunits by Muthal Fund or Unit Tru-<br>wry tickets                                                                                                    | ust of          | Section Code<br>195<br>196A<br>196B<br>196C<br>196D<br>206CA<br>206CB<br>206CC<br>206CC<br>206CE<br>206CF                            | Other sums payable to a<br>Income in respect of unit<br>Pryments in respect of unit<br>Pryments in respect of unit<br>Income from foreign cur-<br>ante-subleats<br>Income of foreign institu-<br>Collection at source from<br>Income of foreign institu-<br>Collection at source from<br>Income of the source from<br>Collection at source from<br>Collection at source from<br>Collection at source from<br>Collection at source from<br>Ions                                                                                                    | Description<br>non-resident<br>of non-resident<br>tits to an offshore fund<br>rency bonds or shares of Indian company payable<br>tional linvestors from securities<br>a sizobolic liquer for human consumption<br>timber obtained toy any mode other fran a forest<br>timber obtained by any mode other fran a forest<br>any other forest produce (not being tends herve)<br>any scrap                                                                                                    |
| ** Section Code<br>193<br>194<br>194A<br>194B<br>194B<br>194B<br>194B<br>194B<br>194B<br>194C<br>194C<br>194C<br>194C<br>194C<br>194F<br>194F<br>194G<br>194I<br>194I<br>194J<br>194J<br>194J<br>194J<br>194J<br>194D<br>194D<br>194 | Des<br>Interest on Securities<br>Dividends<br>Interest offser fam Interest on securit<br>Winning from Interest on securit<br>Winning from Interest on securit<br>Winning from Interest of construction<br>Payments to contractors and sub-cont<br>Insurance commission<br>Payments to contractors and sub-cont<br>Insurance commission<br>Payments to contractors and sub-cont<br>Insurance commission<br>Payments to contractors and sub-cont<br>Insurance commission<br>Commission or brokenge<br>Reat<br>Faces for professional or technical serve<br>Income payphets to a secondar technical<br>fund or of the unit of the Unit Trust.                                                                                                    | ription<br>esi<br>azle<br>nators<br>reports associations<br>National Savings Schemes<br>fimits by Muthal Fund or Unit Tru<br>ary tickets<br>itee<br>insequent of muits of a specified m<br>of lada                                                                                                    | ust of          | Section Code<br>195<br>196A<br>196B<br>196C<br>196C<br>206CB<br>206CC<br>206CC<br>206CC<br>206CC<br>206CF<br>206CF                   | Other turns payable to a<br>Income in respect of turit<br>Psymetric in respect of turit<br>Psymetric in respect of turit<br>Income of foreign nurther<br>non-resident<br>Collection at source from<br>Collection at source from     Collection at source from     Collection at source from     Collection at                                             | Description<br>non-resident<br>s of non-resident<br>uits to an offshore fund<br>surcy bonds or shares of Indian company payable<br>isonal investors from securities<br>a sloobolic liquer for human consumption<br>timber obtained under forest lasse<br>timber obtained under forest lasse<br>timber obtained under forest lasse<br>any other forest produce (not being tandu leaves)<br>any scrap<br>a contractors or licensee or lease relating to purking<br>a contractors or licensee or lease relating to toll pla                                                                                                    |
| ** Section Code<br>193<br>194<br>194A<br>194B<br>194B<br>194B<br>194B<br>194B<br>194B<br>194C<br>194C<br>194 | bde<br>Determined of the second of the second                                                                                                    | ription<br>est<br>arls<br>arls<br>arls<br>reports associations<br>reports associations<br>reports associations<br>funits by Mutual Fund or Unit Tru-<br>ary tickets<br>tices<br>in respect of muits of a specified m<br>finding                                                                                                    | ast of grantual | Section Code<br>195<br>196A<br>196B<br>196C<br>196D<br>206CA<br>206CB<br>206CC<br>206CC<br>206CF<br>206CF<br>206CF<br>206CF          | Other sums payable to a     Income in respect of sumi     Psymetrix in respect of sumi     Psymetrix in respect of sumi     Psymetrix in respect of sumi     Psymetrix in respect of sumi     Doceme of foreign institution     Collection at source from     Collection at source from     Collection                                                                                                    | Description<br>non-twident<br>of non-twident<br>uits to an offshore fund<br>uncy bonds or shares of Indian company payable<br>interal investors from securities<br>alcoholic liquor for human consumption<br>a timber obtained under forest lesse<br>timber obtained under forest lesse<br>timber obtained under forest lesse<br>any other forest produce (not being tandu leaves)<br>a nay other forest produce (not being tandu leaves)<br>a contractors or licensee or lesse relating to parking<br>a contractors or licensee or lesse relating to parking<br>to contractors or licensee or lesse relating to toll pla                                                        |
| ** Section Code<br>193<br>194<br>194A<br>194B<br>194B<br>194B<br>194B<br>194B<br>194C<br>194C<br>194C<br>194C<br>194C<br>194C<br>194C<br>194C<br>194C<br>194C<br>194U<br>194U                                                                                                    | bde<br>Determines of Securities<br>Dividends<br>Dividends<br>Winning from lottery or crossword pp<br>Winning from lottery or crossword pp<br>Winning from horse race<br>Paymeants to acutracturs and sub-coat<br>Insurance accommission<br>Paymeants to acutof sub-coat<br>Insurance accommission<br>Paymeants in a respect of deposite under<br>Paymeants in a newsident sportuness o<br>India<br>Commission price, etc. on sale of lot<br>Commission or brokerage<br>Rear<br>Fees for professional or technical ser<br>Income payable to a resident assesses<br>finds or of the sum of the Unit Trust<br>Paymeant of come                                                                                                    | ription<br>eription<br>artis<br>artis<br>arter<br>arter<br>a | ast of gunnhal  | Section Code<br>195<br>196A<br>196B<br>196C<br>196D<br>206CA<br>206CB<br>206CC<br>206CC<br>206CF<br>206CF<br>206CF<br>206CF          | Other units payable to a     Income in respect of unit     Psymetrix in respect of unit     Psymetrix in respect of unit     Psymetrix in respect of unit     Psymetrix in respect of unit     Income of form foreign unit     Income of form in source from     Collection at source from     Collection at | Description<br>non-resident<br>of fami-resident<br>nits to an offshore fund<br>warey bonds or shares of Indian company payable<br>itinal investors from securities<br>alobabile liquer for human consumption<br>alobabile liquer for human consumption<br>timber obtained under forest lease<br>timber obtained under forest lease<br>timber obtained by any mode other than a forest<br>a any other forest produce (not being tendu leases)<br>a nay other forest produce (not being tendu leases)<br>a contractors or licensee or lease relating to parkin<br>a contractors or licensee or lease relating to mine or<br>a contractors or licensee or lease relating to mine or |
| ** Section Code<br>193<br>194<br>194A<br>194B<br>194B<br>194B<br>194B<br>194B<br>194C<br>194C<br>194C<br>194C<br>194C<br>194C<br>194C<br>194C<br>194C<br>194C<br>194D<br>194<br>194L<br>194L                                                                                                    | bde<br>Determines of Securities<br>Dividends<br>Dividends<br>Winning from lotency or crossword pr<br>Winning from lotency or crossword pr<br>Winning from horse race<br>Payments to neurostate reportunes<br>Payments to neurostate reportunes<br>Payments to neurostate reportunes<br>Payments to neurostate reportunes<br>Payments to neurostate reportunes<br>Payments to neurostate reportunes<br>Payments to neurostate reportunes<br>Payments to neurostate reportunes<br>Payments to neurostate reportunes<br>Payments to neurostate reportunes<br>Payments to neurostate resources<br>Reat<br>Fees for professional or technical series<br>find or of the units of the Unit Trust<br>Payment of community<br>Payment of community                                                                                                    | ription<br>er<br>arite<br>arite<br>arite<br>arite<br>reports associations<br>National Strings Scheme<br>funits by Muthail Fund or Unit Tru<br>have defined and arite of a<br>section of the section of a<br>correct of the section of a<br>correct of the section of a<br>triange Base and the section of the section of th                                                                                                    | ast of          | Section Code<br>195<br>196A<br>196B<br>196C<br>196D<br>206CA<br>206CB<br>206CC<br>206CC<br>206CF<br>206CF<br>206CF<br>206CF<br>206CH | Other units payable to a<br>Income in respect of unit<br>Psymetric in respect of unit<br>Psymetric in respect of unit<br>Psymetric in respect of units<br>Income from foreign curs<br>non-residents<br>Collection at source from<br>Collection at source from                                                                                                    | Description<br>non-resident<br>to an officione fund<br>tance of non-residents<br>this to an officione fund<br>tance bonds or shares of Indian company payable<br>tional investors from securities<br>a labolatic liquer for human consumption<br>timber obtained under forest lease<br>timber obtained under forest lease<br>timber obtained under forest lease<br>timber obtained by any mode other than a forest<br>timber obtained by any mode other than a forest<br>timber obtained by any mode other than a forest<br>timber obtained or lease relating to parkin<br>a contractors or licensee or lease relating to mine of<br>a tendh Leaves                              |
| ** Section Code<br>Section Code<br>193<br>194<br>194A<br>194B<br>194B<br>194B<br>194B<br>194C<br>194C<br>194C<br>194F<br>194F<br>194H<br>194H<br>194H<br>194H<br>194H<br>194H<br>194H<br>194H<br>194H<br>194H<br>194H<br>194H<br>194H<br>194H<br>194H<br>194H<br>194H<br>194H<br>194H<br>194H<br>194H<br>194H<br>194H<br>194H<br>194H<br>194H<br>194H<br>194H<br>194H<br>194H<br>194H<br>194D<br>194H<br>194D<br>194D                                                                                                    | bde<br>Interest on Securities<br>Dividends<br>Dividends<br>Haresst other fam Interest on securit<br>Winning from lotenty or crossword pr<br>Winning from lotenty or crossword pr<br>Winning from lotenty or crossword pr<br>Winning from lotenty or crossword pr<br>Winning from lotenty or crossword pr<br>Winning from lotenty or crossword pr<br>Payments in contractions and sub-coart<br>Insurance commission<br>Payments in non-resident systematic<br>Payments on account of repurchase on<br>India<br>Commission, price, etc. on sale of lot<br>Commission or brokenspe<br>Rat<br>Fees for professional or technical series<br>find or of the unit of the Unit Trust<br>Promeant of comments<br>PDDE ff<br>Transact                                                                                                    | ription<br>ef<br>aris<br>nators<br>reports associations<br>Noticul Straing: Scheme<br>fruits by Mutual Fund or Unit Tru-<br>may tickets<br>in report of muits of a specified mo<br>of India<br>commat of<br>ction Based                                                                                                    | ast of          | Section Code<br>195<br>196A<br>196B<br>196C<br>196D<br>206CA<br>206CA<br>206CC<br>206CC<br>206CF<br>206CF<br>206CF<br>206CG          | Other units payable to a<br>Other units payable to a<br>Incense in respect of unit<br>Psymetric in respect of unit<br>Psymetric in respect of units<br>providents<br>Incense from foreign curse from<br>Collection at source from<br>Collection at source from                                                                                                    | Description<br>non-resident<br>of non-resident<br>ints to an offshore fund<br>ency bonds or shares of Indian company payable<br>tional investors from securities<br>a labobic: liquer for human consumption<br>a timber obtained under forest lease<br>a timber obtained under forest lease<br>a my other forest produce (not being tendu leave)<br>a my other forest produce (not being tendu leave)<br>a contractors or licensee or lease relating to parkin<br>a contractors or licensee or lease relating to parkin<br>a contractors or licensee or lease relating to mine or<br>a tendu Leaves<br>to cost a forest in Minerals                                              |